## ディレクトリ自動生成機能の使い方

ロボットで結晶をマウントする場合に、あらかじめCSVファイルにディレクトリ名を 記述しておくことで、マウント直後にディレクトリを作成し、作成したディレクトリを Working Directoryとすることができます。

- CSVファイルのDirectory列に、作成したいディレクトリ名を記入します。 ディレクトリ名にスラッシュ(/)は使えません。すなわち、2階層のディレクト リを書くことはできません。
- 2. ディレクトリの構造は、 [wd\_base] / [cassette\_ID] / [Directory] のようになります。[wd\_base]は3. で設定する値、[cassette\_ID]、[Directory] は、CSVファイル内に記入された値です。
- 3. [wd\_base] の設定

まず、UGUIのWorking Directoryにディレクトリを設定します。 UGUIメニューの[Special]-[Files/directories name] を選択し、一番上の [Set current work directory as wd\_base]を押します。次に、[mkdir after exchange]にチェックを入れて、一番下の[OK]を押してください。

| Files/Directories name    |                     |                                       | _ = ×                  |
|---------------------------|---------------------|---------------------------------------|------------------------|
| robot work directory base |                     |                                       |                        |
| wd_base                   | /nw12/disk1/ccduser |                                       |                        |
| 🗌 mkdir after exchange    | eSet current        | Set current work directory as wd_basd |                        |
| _ sub-directory           |                     |                                       |                        |
|                           | Crystal             | crystal                               | ]                      |
|                           | XAFS                | xafsdata                              | ]                      |
|                           | PROFILE             | profiledata                           | ſ                      |
|                           | Snap                | snap                                  | j .                    |
|                           | OSC                 | osc                                   | ]                      |
|                           | MAD                 | peak                                  | for peak               |
|                           |                     | edge                                  | for edge               |
|                           |                     | remoteH                               | for high energy remote |
|                           |                     | remoteL                               | for low energy remote  |
| prefix                    |                     |                                       |                        |
| Crystal                   |                     | 📕 <- yyyymmd                          | dhhmmss                |
| MCA                       |                     | - yyyymmddhhmmss                      |                        |
| XAFS                      |                     | <- last mca prefix-yyyymmddhhmmss     |                        |
| СНООСН                    |                     | 📕 <- last xafs p                      | prefix                 |
| CHOOCH-OUT                | - chooch-yyy        |                                       | yymmddhhmmss           |
| PROFILE                   | 📕 <- yyyymmdd       |                                       | dhhmmss                |
| Snap                      | snap 🔟 <- yyyymmdd  |                                       | dhhmmss                |
| Collect                   | collect             | ☐ <- yyyymmddhhmmss                   |                        |
| ок                        | 1                   | c                                     | ancel                  |